## CHAPTER 16:- GSTR - 3B

### **Lesson Objectives**

On completion of this lesson, you will be able to understand:

GSTR-3B Return Format View

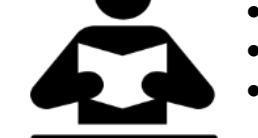

- Summary View
- Particulars / Computation Details

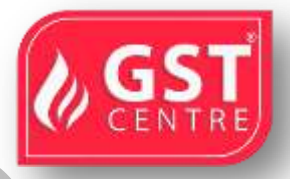

### GSTR-3B

Form GSTR-3B is an interim return form the GST dealers with regular registration should use, to file monthly returns. From Tally.ERP 9, you can generate GSTR-3B, export the data in the JSON format, and upload it to the portal to file the returns.

In Tally.ERP 9, you can view GSTR-3B in the report format with tax computation details. This report can be changed to the return format view (specified/prescribed by the department) with the click of a button.

### To view the GSTR-3B report

• Go to Gateway of Tally > Display > Statutory Reports > GST > GSTR-3B.

#### **Return Format View**

Click  $\underline{V}$ : View Return Format . The Return Format View displays the values in the actual Form GSTR-3B format. The values are captured under different sections of the form.

| GSTR-38 Nation                                                                                                    | al Enterprises  |             |             |                  |             | Ctrl + M 🖹     |
|----------------------------------------------------------------------------------------------------|-----------------|-------------|-------------|------------------|-------------|----------------|
| GSTR.38                                                                                                    |                 |             |             |                  | 1-Dec-2017  | to 31-Dec-2017 |
| Returns Summary                                                                                                    |                 |             |             |                  |             |                |
| Total number of vouchers for the period                                                                                                    |                 |             |             |                  |             | 227            |
| Included in returns                                                                                                    |                 |             |             |                  |             | 203            |
| Participating in return tables 201                                                                                                    |                 |             |             |                  |             |                |
| No direct implication in return tables 2                                                                                                    |                 |             |             |                  |             |                |
| Not relevant for returns                                                                                                    |                 |             |             |                  |             | 15             |
| Incomplete/Mismatch in information (to be resolved)                                                                                                    |                 |             |             |                  |             | 9              |
| Table Particulars                                                                                                    | Taxable Value   | Integrated  | Central Tax | State Tax Amount | Cess Amount | Tax Amount     |
| 88,                                                                                                    |                 | Amount      | Amount      |                  |             |                |
| 3.1 Outward supplies and inward supplies liable to reverse charge                                                                                      | 52,67,900.00    | 1,37,402.00 | 46,229.38   | 46,229.38        | 44,168.00   | 2,74,020.76    |
| a Outward taxable supplies (other than zero rated, nil rated and exempted)                                                                             | 45,54,500.00    | 1,30,682.00 | 25,729.38   | 25,729.38        | 44,160.00   | 2,26,300.76    |
| b Outward taxable supplies (zero rated)                                                                                                    | 1,91,300.00     | 2,520.00    |             |                  |             | 2,520.00       |
| c Other Outward supplies (NI rated, exempted)                                                                                                    | 1,58,100.00     |             |             |                  |             |                |
| d Inward supplies (liable to reverse charge)                                                                                                    | 2,52,000.00     | 4,200.00    | 20,500.00   | 20,500.00        |             | 45,200.00      |
| e Non-GST outward supplies                                                                                                    | 12,000.00       |             |             |                  |             |                |
| 3.2 Of the supplies shown in 3.1 (a) above, details of inter-state supplies made to unregister<br>persons, composition taxable persons and UIN holders | ed 15,11,000.00 | 98,020.00   |             |                  | 37,500.00   | 1,35,520.00    |
| Supplies made to Unregistered Persons                                                                                                    | 6,17,000.00     | 40,720.00   |             |                  | 15,000.00   | 65,720.00      |
| Supplies made to Composition Taxable Persons                                                                                                    | 2,98,000.00     | 19,100.00   |             |                  | 7,500.00    | 26,600.00      |
| Supplies made to UIN holders                                                                                                    | 5,96,000.00     | 38,200.00   |             |                  | 15,000.00   | 53,200.00      |
| 4 Eligible ITC                                                                                                    |                 | 24,410.00   | 27,071.50   | 27,071.58        | 8,625.00    | 87,178.00      |
| A ITC Available (whether in full or part)                                                                                                    |                 |             |             |                  |             |                |
| (1) Import of goods                                                                                                    |                 | 6,280.00    |             |                  |             | 6,280.00       |
| (2) Import of services                                                                                                    |                 | 1,800.00    |             |                  |             | 1,800,00       |
| (3) Inward supplies liable to reverse charge (other than 1 & 2 above)                                                                                  |                 | 2,400.00    | 20,500.00   | 20,500.00        |             | 43,400.00      |
| - COM - MOV                                                                                                    |                 |             |             |                  |             | 25 more        |

GST IN TALLY.ERP 9 - 2020

| GSTR-38                                                                                                    | National Enterprises                                                                                                    |                                                 |                                 |                                       |                             | CTFF + M                                                                                          |
|----------------------------------------------------------------------------------------------------|----------------------------------------------------------------------------------------------------|-------------------------------------------------|---------------------------------|---------------------------------------|-----------------------------|---------------------------------------------------------------------------------------------------|
| GSTR.3B                                                                                                    |                                                                                                    |                                                 |                                 |                                       | 1-Dec-2017 t                | o 31 Dec-201                                                                                      |
| Returns Summary                                                                                                    |                                                                                                    |                                                 |                                 |                                       |                             |                                                                                                   |
| Total number of yourchers for the period                                                                                                    |                                                                                                    |                                                 |                                 |                                       |                             | 27                                                                                                |
| Included in returns                                                                                                    |                                                                                                    |                                                 |                                 |                                       |                             | 20                                                                                                |
| Participating in return tables 201                                                                                                    |                                                                                                    |                                                 |                                 |                                       |                             |                                                                                                   |
| No direct implication in return tables 2                                                                                                    |                                                                                                    |                                                 |                                 |                                       |                             |                                                                                                   |
| Not relevant for returns                                                                                                    |                                                                                                    |                                                 |                                 |                                       |                             | - 16                                                                                              |
| Incomplete/Mismatch in information (to be resolved)                                                                                                    |                                                                                                    |                                                 |                                 |                                       |                             |                                                                                                   |
| Table Particulars                                                                                                    | Taxable Value                                                                                                    | Integrated                                      | Central Tax                     | State Tax Amount                      | Cess Amount                 | Tax Amoun                                                                                         |
| No.                                                                                                    |                                                                                                    | Тах                                             | Amount                          |                                       |                             |                                                                                                   |
|                                                                                                    |                                                                                                    | Amount                                          |                                 |                                       |                             |                                                                                                   |
| (i) invest supplies table to reverse chants (other than 1.5.2 above)                                                                                                    |                                                                                                    | 2.400.00                                        | 20,500,00                       | 30.600.00                             |                             | 40,4000                                                                                           |
| (8) Inward supplies from ISD                                                                                                    |                                                                                                    |                                                 | 600.00                          | 800.00                                |                             | 1 200.0                                                                                           |
| E Marker PC                                                                                                    |                                                                                                    | 12 020 00                                       | 7 331 60                        | 7 221 60                              | 0.226.00                    | 37 200 0                                                                                          |
| (b) As constrained                                                                                                    |                                                                                                    | 13,930.00                                       | 1,021.00                        | 1,321.30                              | 9,220.00                    | 37 3 30.0                                                                                         |
| D INC Reversed                                                                                                    |                                                                                                    |                                                 | -                               | -                                     |                             |                                                                                                   |
| (1) As per rules 42 & 43 of CGS1 Hotes                                                                                                    |                                                                                                    |                                                 | 850.00                          | 850.00                                | 600.00                      | 2,300.0                                                                                           |
| (2) Others                                                                                                    |                                                                                                    |                                                 | 500.00                          | 500.00                                |                             | 1,000.0                                                                                           |
| C Net ITC Available (A) - (B)                                                                                                    |                                                                                                    | 24,410.00                                       | 27,071.50                       | 27,071.50                             | 8,625.00                    | 87,178.0                                                                                          |
| D Ineligible ITC                                                                                                    |                                                                                                    |                                                 |                                 |                                       |                             |                                                                                                   |
| (1) As per section 17(5)                                                                                                    |                                                                                                    | 1,440.00                                        | 864.00                          | 864.00                                |                             | 3,168.0                                                                                           |
| (2) Others                                                                                                    |                                                                                                    |                                                 |                                 |                                       |                             |                                                                                                   |
| 5 Value of exempt, nil rated and non-GST inward supplies                                                                                                    | 7,73,300.00                                                                                                    |                                                 |                                 |                                       |                             |                                                                                                   |
| From a supplier under composition scheme, exempt and nil rated supply                                                                                                    | 7.63.300.00                                                                                                    |                                                 |                                 |                                       |                             |                                                                                                   |
| Non GST supply                                                                                                    | 10,000,00                                                                                                    |                                                 |                                 |                                       |                             |                                                                                                   |
| 5.1 Interart and Late fee Pavable                                                                                                    | 10,000 00                                                                                                    | 100.00                                          | 250.00                          | 250.00                                |                             | 600.0                                                                                             |
| An interest and case the rayante                                                                                                    |                                                                                                    | 100,00                                          | 2.30,000                        | 2.00.000                              |                             | 100.0                                                                                             |
| Infane II                                                                                                    |                                                                                                    | 1181181                                         |                                 |                                       |                             | 100.0                                                                                             |
|                                                                                                    |                                                                                                    |                                                 |                                 |                                       |                             |                                                                                                   |
|                                                                                                    |                                                                                                    |                                                 |                                 |                                       |                             | 11 more                                                                                           |
|                                                                                                    |                                                                                                    | NAME OF BRIDE                                   |                                 |                                       |                             | 11 more ]                                                                                         |
| GSTR-38                                                                                                    | National Enterprises                                                                                                    | NAMES AND ADDRESS                               |                                 |                                       |                             | 11 more ]<br>Ctrl + M                                                                             |
| G511830<br>G517830<br>G517830                                                                                                    | National Enterprises                                                                                                    |                                                 |                                 |                                       | 1-Dec-2017                  | 11 more )<br>Ctrl + M<br>to 31 Dec 201                                                            |
| a6512830<br>6512830<br>651830<br>Rehuter Summary                                                                                                    | National Enterprises                                                                                                    |                                                 |                                 |                                       | 1-Dec-2017                  | 11 more )<br>Ctrl + M<br>to 31-Dec-201                                                            |
| CSTR380<br>GSTR380<br>GSTR38<br>Returns Summary<br>Total number of vouchers for the period                                                                                                    | National Enterprises                                                                                                    |                                                 |                                 |                                       | 1-Dec-2017                  | 11 more )<br>Ctri + M<br>to 31.Dec.201<br>22                                                      |
| SST2920<br>GSTR30<br>Returns Summary<br>Total number of vouchers for the period<br>Included in externs                                                                                                    | National Enterprises                                                                                                    |                                                 |                                 |                                       | 1-Dec 2017 1                | 11 more )<br>GTT FAM<br>to 31-Dec-201<br>22<br>23                                                 |
| ICST12810<br>GST0.38<br>Returns Summary<br>Total number of vouchers for the period<br>Included in returns<br>Participating in networkables 201                                                                                                    | National Enterprises                                                                                                    |                                                 |                                 |                                       | 1-Dec-2017 1                | 11 more )<br>Cfille M<br>to 31-Dec 201<br>22<br>23                                                |
| CSTR-80<br>CSTR-80<br>CSTR-38<br>Returns Summary<br>Total number of vouchers for the period<br>Included in returns<br>Participating in return tables 201<br>No direct migration in return tables 2                                                                                                    | National Enterprises                                                                                                    |                                                 |                                 |                                       | 1-Dec-2017 1                | 11 more )<br>Ctri O M<br>to 31 Dec 201<br>22<br>30                                                |
| ACTU2820<br>CSTR30<br>Returns Summary<br>Total number of vouchers for the period<br>Included in returns tables 201<br>No direct implication in network tables 2<br>Not relevant for returns                                                                                                    | National Enterprises                                                                                                    |                                                 |                                 |                                       | 1-Dec.2017                  | 11 more                                                                                           |
| CSTI2810<br>CSTR38<br>Returns Summary<br>Total number of vouchers for the period<br>Included in returns<br>Participating in return tables 201<br>No direct implication in return tables 2<br>Not relevant for returns<br>IncompleteMismatch in information (to be resolved)                                                                                                    | National Enterprises                                                                                                    |                                                 |                                 |                                       | 1-Dec-2017                  | 11 more )<br>Ctri -2M<br>to 31.Dec.201<br>27<br>27<br>2                                           |
| CST2920<br>CST230<br>Returns Summary<br>Total number of vouchers for the period<br>Included in returns<br>Participating in return tables<br>No direct implications in return tables<br>No direct implications in returns<br>IncompleteMesmatch in information (to be resolved)<br>Table Particulars                                                                                                    | National Enterprises                                                                                                    | Integrated                                      | Central Tax                     | State Tax Amount                      | 1-Dec-2017                  | 11 more )<br>Critici Mi<br>to 31.Dec.201<br>22<br>23<br>3                                         |
| CSTERAD<br>GSTERAD<br>GSTERAD<br>Returns Summary<br>Total number of vouchers for the period<br>Included in network<br>Returns Teams<br>Included in network tables<br>201<br>No direct implication in network tables<br>2<br>Not relevant for returns<br>Incomplete/Mismatch in information (to be resolved)<br>Table Particulars<br>No.                                                                                                    | National Enterprises                                                                                                    | Integrated                                      | Central Tax<br>Amount           | State Tax Amount                      | 1-Dec-2017                  | 11 more )<br>Ciri C M<br>to 31 Dec 201<br>22<br>23<br>24<br>1<br>1<br>Tax Amoun                   |
| CSTI2810<br>CSTR38<br>Returns Summary<br>Total number of vouchers for the period<br>Included in returns<br>Participating in return tables 201<br>No direct implication in return tables 2<br>Not relevant for returns<br>Incompleted/instanch in information (to be resolved)<br>Table Particulars<br>No.                                                                                                    | National Enterprises                                                                                                    | Integrated<br>Tax<br>Amount                     | Central Tax<br>Amount           | State Tax Amount                      | 1-Dec 2017                  | 11 more )<br>Ctrl + M<br>to 31.Dec.201<br>22<br>23<br>7<br>Tax Amou                               |
| CST12210 CSTR-38 CSTR-38 CSTR | National Enterprises                                                                                                    | Integrated<br>Tax<br>Amount                     | Central Tax<br>Amount           | State Tax Amount                      | 1-Dec-2017 (<br>Cess Amount | 11 more j<br>Ciri - Mi<br>to 31.Dec.201<br>23<br>3<br>3<br>1<br>1<br>Tax Amoun                    |
| CSTISBO CSTR30 CSTR30 CSTR30 CSTR30 Total number of vouchers for the period Included in returns Paticipating in notion tables 201 No direct implication in return tables 2 Not relevant for returns Incomplete/Mismatch in information (to be resolved) Table Participating No.                                                                                                    | National Enterprises<br>Taxable Value<br>7,73,300,00<br>7,63,300,00                                                                                                    | Integrated<br>Tax<br>Amount                     | Central Tax<br>Amount           | State Tax Amount                      | 1-Dec-2017 1                | 11 more ;<br>Ctri + NJ<br>to 31.Dec 201<br>22<br>23<br>24<br>1<br>1<br>Tax Amou                   |
| CSTISED CSTISED CSTR30 CSTR30 CRetures Summary Total number of vouchers for the period Included in returns Participating in notion tables 201 No direct implication in return tables 2 Not relevant for returns IncompleteMistratch in information (to be resolved) Table Particulars No.  TZimmer S Value of exampt, nil rated and non-GST inward supplies From a supplier under composition scheme, exempt and nil rated supply No.  CSTISED                                                                                                    | National Enterprises Taxable Value 7,73,300,00 7,83,300,00 7,83,000 7,83,000,00 7,83,000,0 | Integrated<br>Tax<br>Amount                     | Central Tax<br>Amount           | State Tax Amount                      | 1-Dec-2017                  | 11 more J<br>Chi + M<br>to 31.Dec.201<br>22<br>X<br>X                                             |
| addition addition ad | National Enterprises<br>Taxable Value<br>7,73,300.00<br>7,83,300.00<br>10,000.00                                                                                                    | Integrated<br>Tax<br>Amount                     | Central Tax<br>Amount           | State Tax Amount                      | 1.Dec 2017                  | 11 more j<br>Crif + M<br>to 31 Dec 201<br>22<br>X<br>Tax Amou                                     |
| CSTISBD CSTISBD CSTIS | National Enterprises<br>Taxable Value<br>7,73,380.00<br>7,83,300.00<br>10,000.00                                                                                                    | Integrated<br>Tax<br>Amount                     | Central Tax<br>Amount<br>250,00 | State Tax Amount<br>256,00            | 1.Dec.2017 (<br>Cess Amount | 11 more )<br>Critis M 1<br>to 31 Dec 201<br>22<br>23<br>3<br>Tax Amou<br>500 J                    |
| CSST25200 CSST8.38 CREatins Summary Total number of vouchers for the period Included in return tables 201 No direct implication in network tables 2 Not relevant for returns Incompletent/Simatch in information (to be resolved) Table P articelars Incompletent/Simatch in information (to be resolved) Table P articelars Incompletent/Simatch in information (to be resolved) Table P articelars Incompletent/Simatch in information (to be resolved) Table P articelars Incompletent/Simatch in information (to be resolved) Incompletent/Simatch in information (to be resolved) Incompletent/Simatch in information (to be resolved) Incompletent/Simatch in information (to be resolved) Incompletent/Simatch in information (to be resolved) Incompletent/Simatch in information (to be resolved) Interest Incompletent/Simatch in information (to be resolved) Interest Incompletent/Simatch information (to be resolved) Interest Interest Incompletent/Simatch information (to be resolved) Interest Interest Interest Interest Interest Interest Interest Interest Interest Interest Interest Interest Interest Interest Interest Interest Interest Interest Interest Interest Interest Interest Interest In | National Enterprises<br>Taxable Value<br>7,73,300,00<br>7,83,300,00<br>10,000,00                                                                                                    | Integrated<br>Tax<br>Amount<br>100.00           | Central Tax<br>Amount<br>250,00 | State Tax Amount<br>250,00            | 1.Dec 2017 /                | 11 more )<br>Ctri + N i<br>to 31 Jec 201<br>22<br>                                                |
| CSTE300 CSTE30 CSTE30  | National Enterprises<br>Taxable Value<br>7,73,300.00<br>7,83,300.00<br>10,000.00                                                                                                    | Integrated<br>Tax<br>Amount<br>100.00           | Central Tax<br>Amount<br>250.00 | State Tax Amount<br>250.00<br>250.00  | 1.Dec.2017 /                | 11 more )<br>Ctri = N I<br>22<br>                                                                 |
| CSTIS-200 GSTR-30 GSTR-30 Returns Semmary Total number of vouchers for the period Included in returns Pactopating in notion tables 201 No direct implication in return tables 2 Not relevant for returns IncompleteMistratch in information (to be resolved) Table Particulars No.                                                                                                    | National Enterprises<br>Taxable Value<br>7,73,300.00<br>7,83,300.00<br>10,000.00                                                                                                    | Integrated<br>Tax<br>Amount<br>100.00           | Central Tax<br>Amount<br>250.00 | State Tax Amount<br>250,000<br>250,00 | 1.Dec 2017 f                | 11 more )<br>Ctri + N i<br>to 31.Dec.201<br>22<br>23<br>24<br>Tax Amou<br>Const<br>100 C<br>500 ( |
| Sector STE 200 STE 200 STE 200 STE 200 STE 200 Returns Summary Total number of vouchers for the period Included in returns Participating in return tables 2 Not relevant for returns IncompleteMismatch in information (to be resolved) Table P artic u l ars No.                                                                                                    | National Enterprises<br>Taxable Value<br>7,73,300.00<br>7,83,300.00<br>10,000.00                                                                                                    | Integrated<br>Tax<br>Amount<br>100.00<br>100.00 | Central Tax<br>Amount<br>250.00 | State Tax Amount<br>22/11<br>250.00   | 1.Dec.2017 /                | 11 more                                                                                           |
| CSTERAD  CSTERAD  CS | National Enterprises<br>Taxable Value<br>7,73,300.00<br>7,83,300.00<br>10,000.00                                                                                                    | Integrated<br>Tax<br>Amount<br>100,00           | Central Tax<br>Amount<br>250.00 | State Tax Amount<br>22000<br>250.00   | 1.Dec.2017 (                | 11 more                                                                                           |
| CSTI2210 CSTR-38 CREature Summary Tetal number of vouchers for the period Included in return tables Paticipating in return tables Paticipating in return tables Paticipating in return tables Paticipating in return Paticipating in return Paticipating in return Paticipating Paticipating Patic | National Enterprises<br>Taxable Value<br>7,73,300,00<br>7,83,300,00<br>10,000,00                                                                                                    | Integrated<br>Tax<br>Amount<br>190.00           | Central Tax<br>Amount<br>250.00 | State Tax Amount<br>250.00            | 1.Dec 2017 f                | 11 more                                                                                           |
| CSTR30 CSTR30 C | National Enterprises<br>Taxable Value<br>7,73,300.00<br>7,83,300.00<br>10,000.00                                                                                                    | Integrated<br>Tax<br>Amount<br>100.00           | Central Tax<br>Amount<br>250.00 | State Tax Amount<br>250.00<br>250.00  | 1.Dec.2017 (                | 11 more                                                                                           |
| CSTIS-200 CSTR-30 CSTR-30 CST | National Enterprises Taxable Value 7,73,300,00 7,83,300,00 10,000,00                                                                                                    | Integrated<br>Tax<br>Amount<br>100.00           | Central Tax<br>Amount<br>250.00 | State Tax Amount<br>250,00<br>250,00  | 1.Dec 2017 f                | 11 more                                                                                           |
|                                                                                                    | National Enterprises<br>Taxable Value<br>7,73,300.00<br>7,83,300.00<br>10,000.00                                                                                                    | Integrated<br>Tax<br>Amount<br>100.00<br>100.00 | Central Tax<br>Amount<br>250.00 | State Tax Amount<br>29/11<br>250.00   | 1.Dec.2017                  | 11 more                                                                                           |
| CSTB-30 GSTR-30 GSTR-30 GSTR-30 GSTR-30 GSTR-30 Returns Summary Total number of vouchers for the period Included in returns Participating in votion tables 201 No direct implication in return tables 2 Not relevant for returns IncompleteMismatch in information (30 be resolved) Table Particulars IncompleteMismatch in information (30 be resolved) Table Particulars No. T  Call and the complete composition scheme, exempt and nil rated supply Non GST supply CSI Informed and Calls the Payable Neeses Lake Fees Reverse Charge Liability to be booked URD Purchases Reverse Charge Liability to be booked CMD Purchases Reverse Charge Liability to be booked Avance Receips Ancert unsignited against supples Son again taughes Son again taughes                                                                                                    | National Enterprises<br>Taxable Value<br>7,73,300.00<br>7,83,300.00<br>10,000.00                                                                                                    | Integrated<br>Tax<br>Amount<br>100,00           | Central Tax<br>Amount<br>250.00 | State Tax Amount<br>250,00<br>250,00  | 1.Dec.2017 /                | 11 more                                                                                           |
| CSTI2510 CSTR-38 CSTR-38 CSTR | National Enterprises Taxable Value 7,73,300,00 7,83,300,00 10,000,00                                                                                                    | Integrated<br>Tax<br>Amount<br>100.00           | Central Tax<br>Amount<br>250.00 | State Tax Amount<br>250.00<br>250.00  | 1.Dec 2017 (                | 11 more                                                                                           |
|                                                                                                    | National Enterprises Taxable Value 7,73,300.00 7,83,300.00 10,000.00                                                                                                    | Integrated<br>Tax<br>Amount<br>100,00           | Central Tax<br>Amount<br>250.00 | State Tax Amount<br>290,00<br>250,00  | 1.Dec.2017 (                | 11 more                                                                                           |
| CSTIS-200 CSTIS-200 CSTIS | National Enterprises Taxable Value 7,73,300,00 7,83,300,00 10,000,00                                                                                                    | Integrated<br>Tax<br>Amount<br>100.00           | Central Tax<br>Amount<br>250.00 | State Tax Amount<br>250,00<br>250,00  | 1.Dec 2017 f                | 11 more                                                                                           |
|                                                                                                    | National Enterprises                                                                                                    | Integrated<br>Tax<br>Amount<br>100.00           | Central Tax<br>Amount<br>250.00 | State Tax Amount<br>250.00<br>250.00  | 1.Dec.2017 /                | 11 more                                                                                           |

Specify the required reporting period by pressing  ${\bf F2}$  .

• For a company whose **State** is selected as **Ladakh**, if you set the period as **Dec 2019** to Jan 2020, the **Periodical View** screen will appear with the return period and corresponding GSTIN.

| Periodic                 | al View |        |
|--------------------------|---------|--------|
| Return Period            | GST     | IN/UIN |
| -Dec-2019 to 31-Dec-2019 | 01.     | 1ZY    |
| -Jan-2020 to 31-Jan-2020 | 38      | ZS     |

GST IN TALLY.ERP 9 - 2020

www.gstcentre.in

The above screen will appear only if you have provided the following GSTINs in the **Company GST Details** screen:

- **GSTIN/UIN** applicable from 1-Jan-2020.
- GSTIN/UIN (prior to 1-Jan-2020) in the scenario of head office forming part of Ladakh from 1-Jan-2020. A single GSTIN was applicable for head office and branch offices located in Jammu & Kashmir until 31-Dec-2019. When the location of head office changed to Ladakh with effect from 1-Jan-2020, the company's GSTIN would have got changed to Ladakh. This would mean a fresh registration for the branch office in Jammu & Kashmir. Hence, to enter the fresh GSTIN received for the branch office in Jammu & Kashmir, you need to press F12 and enable the option Show GSTIN/UIN (prior to 1-Jan-2020) for Jammu & Kashmir.

In the above **Periodical View** screen, select the **Return Period** and the report will open for the corresponding GSTIN.

Click F12: Configure.

- Show tax type in separate columns? Enable it to view the breakup of tax amount.
- Allow tax difference up to: It is set to 0. You can change it as required to ensure the relevant transactions are included in the returns.
- o **Actual Tax versus Computed Tax is** : Based on the tax difference value allowed, you can include the relevant vouchers.
- o **Greater** : Vouchers with actual (transaction) value greater than the computed value are included in the returns.
- o **Greater or lesser** : Vouchers with actual (transaction) value greater or lesser than the computed value are included in the returns.
- o **Lesser** : Vouchers with actual (transaction) value lesser than the computed value are included in the returns.

# Summary View

Click  $\underline{V}$ : **View Summary**. The **Summary View** provides the tax computation details with the taxable value and tax break-up for local and interstate supplies under taxable, exempt, and nil-rated categories.

| GSTR 38                                             | Nat           | ional Enterprises        |                       |                  |             | CITATION              |
|-----------------------------------------------------|---------------|--------------------------|-----------------------|------------------|-------------|-----------------------|
| GSTR-3B                                             |               |                          |                       |                  | 1.0         | ec.2017 to 31-Dec.201 |
| Returns Summary                                     |               |                          |                       |                  |             |                       |
| fotal number of vouchers for the period             |               |                          |                       |                  |             | 2                     |
| Included in returns                                 |               |                          |                       |                  |             | 20                    |
| Participating in return tablea 201                  |               |                          |                       |                  |             |                       |
| No direct implication in return tables 2            |               |                          |                       |                  |             |                       |
| Not relevant for returns                            |               |                          |                       |                  |             | 10                    |
| Incomplete/Mismatch in information (to be resolved) |               |                          |                       |                  |             |                       |
| Particulars                                         | Taxable Value | Integrated Tax<br>Amount | Central Tax<br>Amount | State Tax Amount | Cess Amount | Total Tax Amou        |
| Outward Supplies                                    |               |                          |                       |                  |             |                       |
| Local Sales                                         | 7,96,975.00   |                          | 26,624.38             | 26,624.38        | 2,100.00    | 55,348.7              |
| Taxable                                             | 6,75,775.00   |                          | 26,624.38             | 26,624.38        | 2,100.00    | 55,348.               |
| Exempted                                            | 1,21,200.00   |                          |                       |                  |             |                       |
| Interstate Sales                                    | 21,49,225.00  | 1,33,202.00              |                       |                  | 42,060.00   | 1,75,262.0            |
| Taxable                                             | 19,92,425.00  | 1,33,202.00              |                       |                  | 42,060.00   | 1,75,262.0            |
| Exempted                                            | 1,56,200.00   |                          |                       |                  |             |                       |
| Reverse Charge Supplies                             | 20,93,500.00  | 70,930.00                | 38,607.50             | 38,607.50        | 30,900.00   | 1,79,045.0            |
| Non-GST Supplies                                    | 12,000.00     |                          |                       |                  |             |                       |
| Total Outward Supplies                              | 50,51,700.00  | 2,04,132.00              | 65,231.88             | 65,231,88        | 75,060.00   | 4,09,655.7            |
| Add/Less: GST Adjustments                           |               |                          | 1,355.00              | 1,355.00         |             | 2,710.0               |
| Total Liability                                     | 29,58,200.00  | 1,33,202.00              | 27,979.38             | 27,979.38        | 44,160.00   | 2,33,320.7            |
| nward Supplies                                      |               |                          |                       |                  |             |                       |
| Local Purchase                                      | 6,13,400.00   |                          | 7,321.50              | 7,321.50         | 5,475.00    | 20,118.0              |
| Taxable<br>Exempted                                 | 2,55,900.00   |                          | 7,321.50              | 7,321.50         | 5,475.00    | 20,118.0              |
| Inter State Purchases                               | 6.35.800.00   | 13,930,00                |                       |                  | 3,750.00    | 17,680.0              |
| Taxable                                             | 2 45 000 00   | 13.030.00                |                       |                  | 3,750.00    | 17 620 0              |
| Exempted                                            | 3.90.200.00   |                          |                       |                  |             |                       |
| Ineligible Sumplies                                 | (26.400.00)   | (1.448.00)               | 664.005               | (064.00)         |             | 0.168.0               |
| Reverse Charge Supplies                             | 4,59,000.00   | 10,488.00                | 23,000.00             | 23,000.00        |             | 56,480.0              |
| Non-GST Supplies                                    | 19,000.00     |                          |                       |                  |             |                       |
| Total Immed Smaller                                 | 17 44 600 00  | 25 850 00                | 31 105 50             | 34 405 50        | 0.225.00    | 107 ALC 0             |
| Add/Less: GST Adjustments                           | 17,94,000,00  | 23,030,00                | ()150.00              | ()150.00         | ()600.00    | ()960.0               |
| Total lengt Tay Could                               | 12 59 280 80  | 13,930,00                | 7.171.50              | 7.171.50         | 8,625,08    | 36 898 8              |
| Total input Tax Credit                              | 12,15,200,00  | 13,330,30                | 7,01.30               | 1/1/1/20         | uncand      | 30,090.0              |

The section **Ineligible Supplies** displays the taxable purchases ineligible for claiming tax credit. Press **Enter** to view the **Voucher Register**.

| Voucher Register              |            |              | Nat     | anal Enterpri  | ises            |                  |                                        |                                     |                                     | 77                          | Ctrl + M 📓                 |
|-------------------------------|------------|--------------|---------|----------------|-----------------|------------------|----------------------------------------|-------------------------------------|-------------------------------------|-----------------------------|----------------------------|
| Vouchers of Interstate Purcha | se Taxable |              |         |                |                 |                  |                                        |                                     | 1-Dec                               | 2017 to 3                   | 31 Dec 2017                |
| Date Particulars              | GSTIN/UIN  | Vch Type     | Vch No. | Invoice<br>No. | Invoice<br>Date | Taxable<br>Value | Ineligible<br>Integrated Tax<br>Amount | Ineligible<br>Central Tax<br>Amount | Ineligible I<br>State Tax<br>Amount | seligible<br>Cess<br>Amount | Total<br>Ineligible<br>Tax |
| 7/13/2017 Kiran Enterprises   | 4          | .28 Purchana | 41      | _              | _               | 12,000 00        | 1,440.00                               |                                     |                                     |                             | 1,440.00                   |
| Grand Total                   |            |              |         |                |                 | 12,000.00        | 1,440.00                               |                                     |                                     |                             | 1,440.00                   |

Click **F12: Configure** and enable the option **Show details of eligible credit?** to view the breakup of eligible and ineligible tax values. The party-wise view (press **Alt+A**) appears as shown below:

| Vouchers of Interstate Purcha | ase Taxable      |                                      |                                        | National En                       | terprises                           |                                 |                                   |                            |                              | 1-Dec 2017 to                   | Ctril+ M 8                        |
|-------------------------------|------------------|--------------------------------------|----------------------------------------|-----------------------------------|-------------------------------------|---------------------------------|-----------------------------------|----------------------------|------------------------------|---------------------------------|-----------------------------------|
| Particulars                   | Taxable<br>Value | Eligible<br>Integrated Tax<br>Amount | Ineligible<br>Integrated<br>Tax Amount | Eligible<br>Central Tax<br>Amount | Ineligible<br>Central Tax<br>Amount | Eligible<br>State Tax<br>Amount | Ineligible<br>State Tax<br>Amount | Eligible<br>Cess<br>Amount | Ineligible<br>Cess<br>Amount | Total<br>Eligible Tax<br>Amount | Total<br>Ineligible<br>Tax Amount |
| Kitan Enterprises             | 12,000.00        | 9,990.00                             | 1,440.00                               |                                   |                                     |                                 |                                   | 3,750.00                   |                              | 13,740,00                       | 1,440.00                          |
| Grand Total                   | 12,000.00        | 9,998.08                             | 1,440.00                               |                                   |                                     |                                 |                                   | 3,750.00                   |                              | 13,740.00                       | 1,440.00                          |

The different sections of the report are:

GST IN TALLY.ERP 9 - 2020

www.gstcentre.in

**Returns Summary**: This section displays a snapshot of business operations in the given period.

- **Total number of vouchers for the period** Displays the total number of vouchers. Drill down to view the**Statistics** report.
- Included in returns Displays the number of vouchers that are:
- o **Participating in the returns** : Displays the number of vouchers that are part of the return tables. Drill down to view the **Summary of Included Vouchers** .

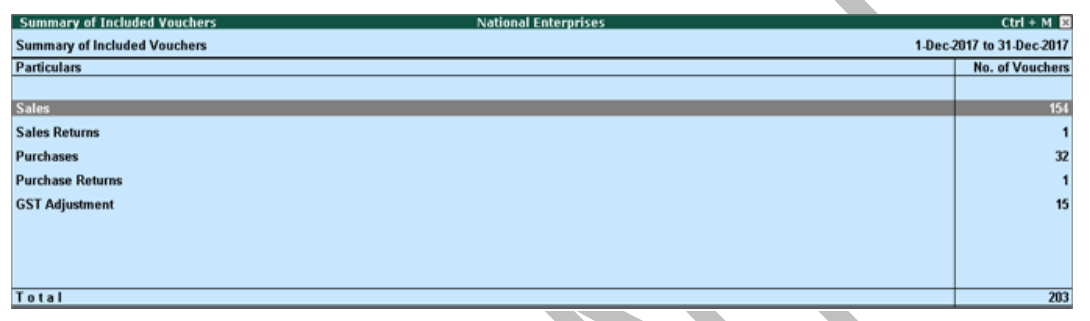

o **No direct implication in return tables** : Displays the number of vouchers recorded as book entries that do not have an impact on the GSTR-3B returns. Drill down to view the **Summary of Included Vouchers** .

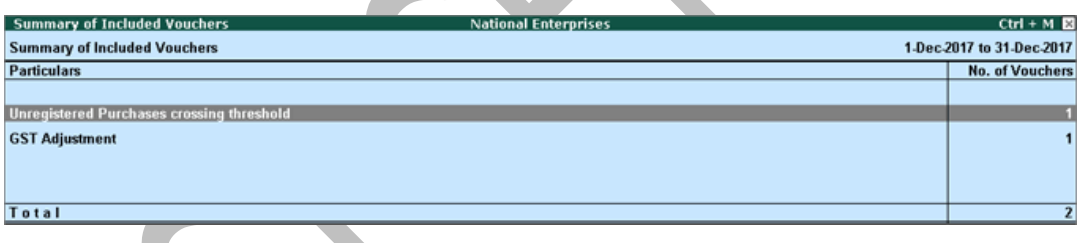

• Not relevant for returns: Displays the number of transactions that are excluded from the returns. Drill down to view the **Summary of Excluded Vouchers**.

| Summary of Excluded Vouchers | National Enterprises | Ctrl + M                  |
|------------------------------|----------------------|---------------------------|
| Summary of Excluded Vouchers |                      | 1-Dec-2017 to 31-Dec-2017 |
| Particulars                  |                      | No. of Vouchers           |
| Excluded by User             |                      | 1                         |
| Contra Vouchers              |                      | 1                         |
| Order Vouchers               |                      | 2                         |
| Inventory Vouchers           |                      | 1                         |
| Payroll Vouchers             |                      | 1                         |
| Others                       |                      | 1                         |
| Non-GSTR-3 Transactions      |                      | 5                         |
| Unadjusted Advance Receipts  |                      | 3                         |
|                              |                      |                           |
|                              |                      |                           |
|                              |                      |                           |
| Total                        |                      | 15                        |

• Vouchers with **Incomplete/Mismatch in information (to be resolved)** for the reporting period.

Drill down from any row to view the list of vouchers under the respective category. You can resolve the exceptions for vouchers under <u>Incomplete/Mismatch in</u> <u>information (to be resolved)</u> to include them in the returns. If the computed tax is not equal to the tax entered in the invoice, the transaction appears under **Incomplete/Mismatch in information (to be resolved)**. To set the tax difference that you want to allow, to include the vouchers in the returns:

- Click F12: Configure
- Enter the value in the field Allow tax difference up to .

**Particulars (computation details)** : This section displays the taxable value and tax amount from outward supplies and inward supplies considered in the returns. The format of this section can be changed from Summary View to Return Format View and vice versa.

| *** Chapter End *** |
|---------------------|
|                     |
|                     |
|                     |
|                     |
|                     |
|                     |
|                     |
|                     |
|                     |
|                     |
|                     |
|                     |
|                     |
|                     |
|                     |
|                     |

GST IN TALLY.ERP 9 - 2020